## Updating Software on Orbic Journey

1. Press the center key to open the main menu

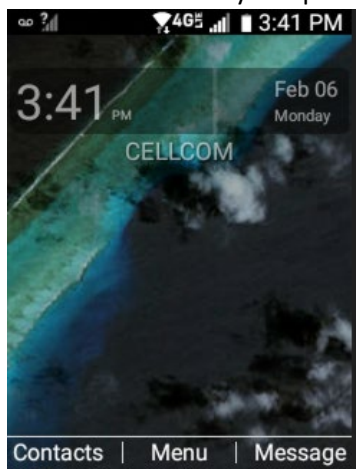

2. Choose Settings

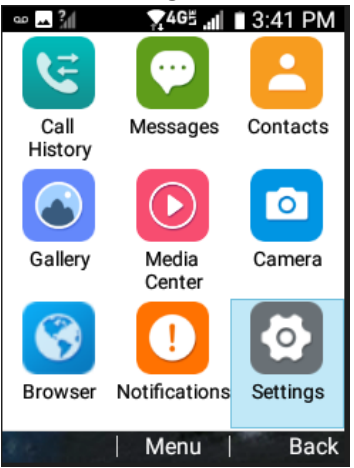

3. Scroll down and choose Software Update

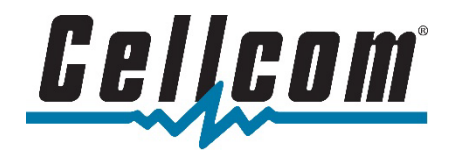

| 👓 🖂 📶 🛛 🏹 46≝ 📶 📱 3:41 PM |
|---------------------------|
| Settings                  |
| 2.Accessibility           |
| 3.Sound settings          |
| 4.Display settings        |
| 5.Phone settings          |
| 6.Call settings           |
| 7.About phone             |
| 8.Software update         |
| Select                    |

4. The device will check for available updates, and prompt you to download and apply the update if available.

 System updates
Check for system update
Show system update history
LAST SYSTEM UPDATE : No updates applied

No updates available

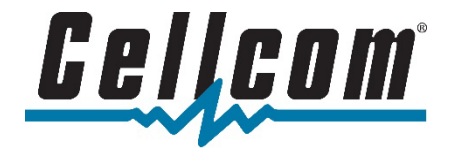